Программный комплекс «Квазар»

# Модуль

# «ЭПМЗ Протокол на случай выявления у больного запущенной формы злокачественного новообразования»

Руководство пользователя

# Оглавление

| Описание модуля                              | 3  |
|----------------------------------------------|----|
| Описание прав пользователей и роли персонала | 4  |
| Начало работы с модулем                      | 5  |
| Поиск пациента                               | 6  |
| Строка поиска                                | 7  |
| Расширенный поиск                            | 8  |
| Создание протокола                           | 9  |
| Сохранение                                   | 15 |
| Отмена завершения                            | 16 |
| Подписание случая                            | 16 |

## Описание модуля

ЭПМЗ предназначен для добавления извещения о больном на случай выявления у больного запущенной формы злокачественного новообразования.

Из данного ЭПМЗ формируются ЭМД «Протокол на случай выявления у больного запущенной формы злокачественного новообразования».

# Описание прав пользователей и роли персонала

Для доступа к ЭПМЗ необходимо право «Извещение о больном с ЗНО».

Для работы с ЭПМЗ требуется роль персонала «Извещение о больном с ЗНО».

# Начало работы с модулем

Выберите модуль «ЭМК»

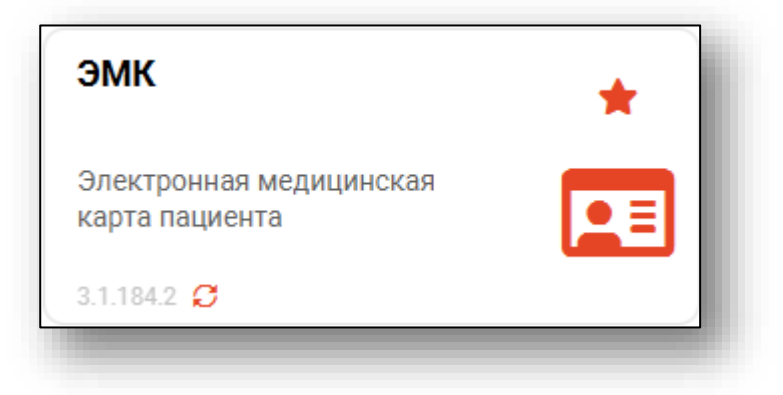

Откроется окно модуля.

| 🛔 🌲 🚍 ЭМК                                                                                                    |                                                                                                    |                                                                                                    |                                                                                            |   |
|----------------------------------------------------------------------------------------------------|----------------------------------------------------------------------------------------------------|----------------------------------------------------------------------------------------------------|--------------------------------------------------------------------------------------------|---|
| Implopminum (els.nm)         Cert           Brit, nm); Del         Sitt, nm); Del           Brit, nm); Del         Sitt, nm); Del           Brit, Orcystrayer         Sitt, nm); Del           Diff:         Orcystrayer           CMIL         Orcystrayer           Anova:         Otsystrayer           Anova:         Otsystrayer           Orcystrayer         Sitter           Anova:         Otsystrayer           Anova:         Otsystrayer           Anova:         Otsystrayer           Otsystrayer:         Otsystrayer           Otsystrayer:         Otsystrayer           Otsystrayer:         Otsystrayer           Vacana:         Otsystrayer           Vacana:         Otsystrayer           Vacana:         Otsystrayer | TRANSMAN MANAPANAMANAN<br>TRANSMAN<br>TRANSMA | Антропометрия<br>Рост Во:<br>ИМТ: Талия<br>Вигальные параметры<br>Нитальные параметры<br>Нитальные параметры<br>ИСС: ЧДЕ<br>Аналиета эксли<br>ИСС: ЧДЕ<br>Аналиета эксли<br>Статус подолочения<br>пациента:<br>Подолочения |                                                                                            |   |
|                                                                                                    | Данные отсутст                                                                                                    | ТВУЮТ                                                                                                    | ВЫБРАТЬ                                                                                    |   |
|                                                                                                    |                                                                                                    |                                                                                                    | <ul> <li>         Доселнитељно         Дал<br/>Дал<br/><u>25.8/2823         </u></li></ul> | ٩ |

Для осуществления дальнейшей работы с модулем требуется произвести поиск пациента.

## Поиск пациента

Для работы с модулем «ЭМК» в первую очередь необходимо осуществить поиск пациента. Это можно сделать в окне поиска пациента, открывающегося при запуске модуля, либо вызываемого при нажатии на кнопку «Найти физическое лицо».

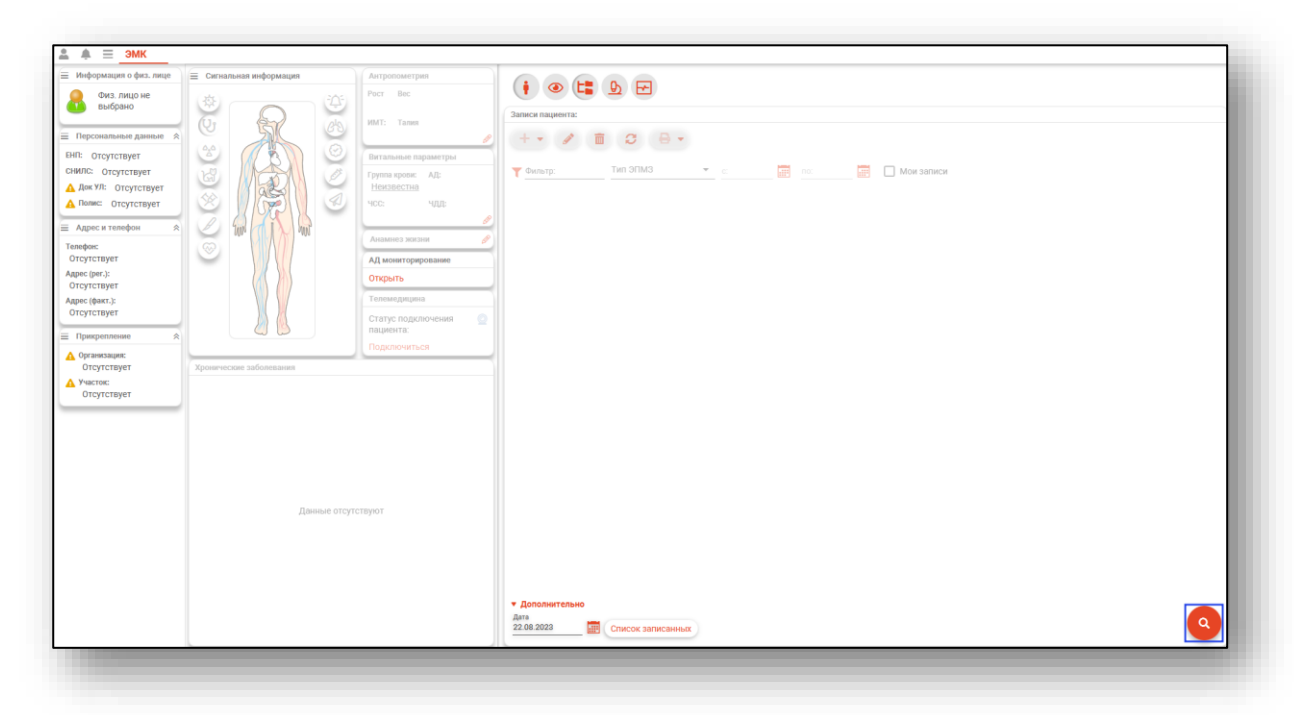

Будет открыто окно поиска пациента.

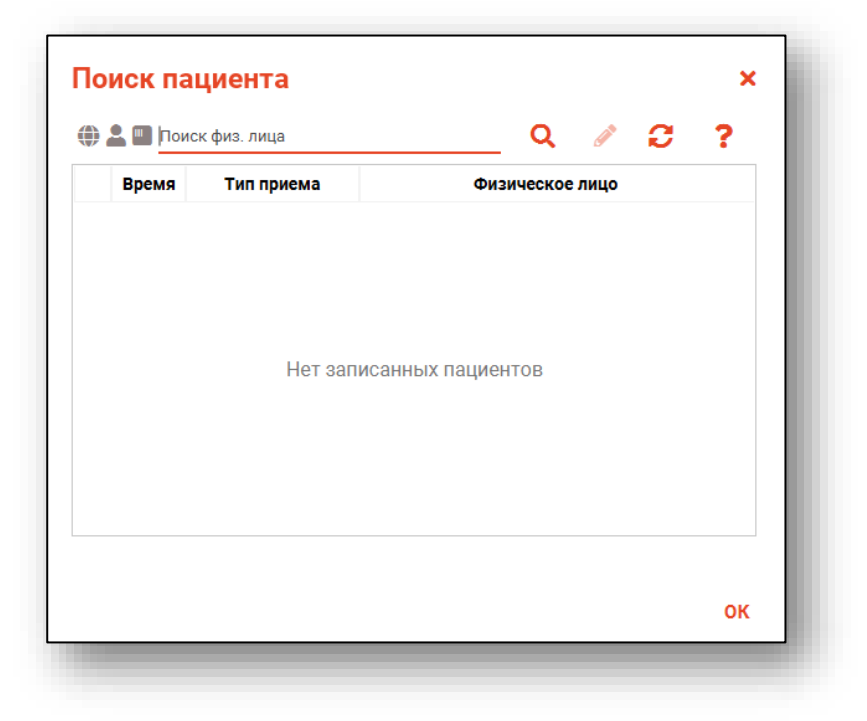

#### Строка поиска

Для вызова справки при поиске физического лица нажмите на кнопку «Справка».

| 🗎 🛄 Поис         | ск физ. лица | Q 🖉 🤅           | ; ? |
|------------------|--------------|-----------------|-----|
| Время Тип приема |              | Физическое лицо |     |

Строка поиска является универсальной, в нее можно ввести:

- номер полиса;
- номер телефона;
- СНИЛС

- серия и номер паспорта (между серией и номером должен быть пробел)

- ФИО (полное, либо частями).

| 🕽 🚨 💷 Поиск физ. лица 🛛 🔍 🧪      | Варианты поиска:                                                                                                    |
|----------------------------------|----------------------------------------------------------------------------------------------------|
| Время Тип приема Физическое лицо | По ФИО:<br>• Иванов Иван Иванович<br>• Иванов Ив Ив<br>• Ив Ив<br>По ФИО и другим критериям:<br>• Иванов Ив Ив 2006<br>• Иванов Ив Ив 16.12<br>• Иванов Ив Ив 16.12.2006<br>• Иванов Ив Ив 16.12.2006<br>• Иванов Ив Ив 179999999999<br>• Иванов Ив Ив 97999 (ЕНП, СНИЛС, полис, документ - полностью или частично, не менее 5 цифр<br>По номеру телефона:<br>• +79999999999<br>• 89999999999<br>По ЕНП, СНИЛС, полису, документу (полностью или частично, не менее 5 цифр):<br>• 99999<br>• XXX 999999999<br>• XXXX 99999999<br>• XXXX 99999999 |

После ввода данных необходимо нажать на кнопку «Поиск».

| По | иск па    | циента     |                 | × |
|----|-----------|------------|-----------------|---|
| ۲  | 🚨 🛄 фил н | нат вит    | Q 🖉 🕄           | ? |
|    | Время     | Тип приема | Физическое лицо |   |

Если в системе имеется больше 25 записей, удовлетворяющих условиям поиска, будет открыто окно расширенного поиска.

#### Расширенный поиск

В случае, если по введенным данным идентифицировать пациента однозначно невозможно, откроется окно расширенного поиска.

| ипоиска Сортировать по: фамилии и                                                         | мени отчеству 📤 дате р                                                   | ождения                                       |                                  |                             | Строк:                                                        |
|-------------------------------------------------------------------------------------------|--------------------------------------------------------------------------|-----------------------------------------------|----------------------------------|-----------------------------|---------------------------------------------------------------|
| лия Има Отчество 🖗<br>птова Наталья<br>рождения<br>                                       | Д.р. (возраст)<br><b>17.05.1956 (66)</b><br>Адрес                        | снилс<br>10608392942                          | енп<br>3656340887000213          | Телефон ***                 | Полис ***<br>02010839743<br>Документ ***<br>20 04 252642      |
| пс Филатова Наталья<br>(Полис (серия номер) Прикрепление •••                              | Д.р. (возраст)<br><b>22.09.1963 (58)</b><br>Адрес                        | снилс<br>78134476524                          | енп<br>3647630890000621          | Телефон ***                 | Полис ***<br>02012837374<br>Документ ***<br>20 09 063316      |
| ер телефона<br>€<br>Мент (серия номер)<br>Прикрепление ***                                | Д.р. (возраст)<br><b>25.04.1987 (35)</b><br>Адрес                        | снилс<br>58945806265                          | енп<br>3650210882000429          | Телефон ***                 | Полис ***<br>02010111805<br>Документ ***<br>20 09 181094      |
| Сбросить Филатова Наталья<br>Евгеньевна<br>Прикрепление **                                | Д.р. (возраст)<br><b>30.07.1990 (32)</b><br>Адрес                        | снилс<br>65344527401                          | енп<br>3654900883000927          | Телефон ***                 | Полис ***<br>02021823284<br>Документ ***<br>20 14 762746      |
| ⊕ 2× □ 040<br>Филатова Наталья<br>Филлиповна<br>Прикрепление ***                          | Д.р. (возраст)<br><b>12.01.1995 (27)</b><br>Адрес                        | снилс<br>21254654654                          | EHN<br>4800264684968414          | Телефон ***<br>+72225841684 | Полис ***<br>4800264684968414<br>Документ ***<br>4201 218656  |
| Филатова Наталья<br>Филатова Наталья<br>Витальевна<br>Прикрепление ***<br>Поликлиника №86 | Д.р. (возраст)<br><b>19.08.2001 (21)</b><br>Адрес<br>Воронежская области | снилс<br>81988161558<br>, г Воронеж, ул 1 Мая | енп<br>4801464515458474<br>дом 4 | Телефон ***<br>+71652123411 | Полис ***<br>48487584666666666<br>Документ ***<br>1111 123456 |

Выбрать дополнительные параметры поиска возможно в левой части экрана.

Подробную информацию о работе с физическим лицом в инструкции к модулю «Физические лица».

### Создание протокола

Для добавления протокола о больном с впервые в жизни установленным диагнозом злокачественного новообразования нажмите на кнопку «Добавить запись» и выберите соответствующую кнопку «Протокол на случай выявления у больного запущенной формы злокачественного новообразования».

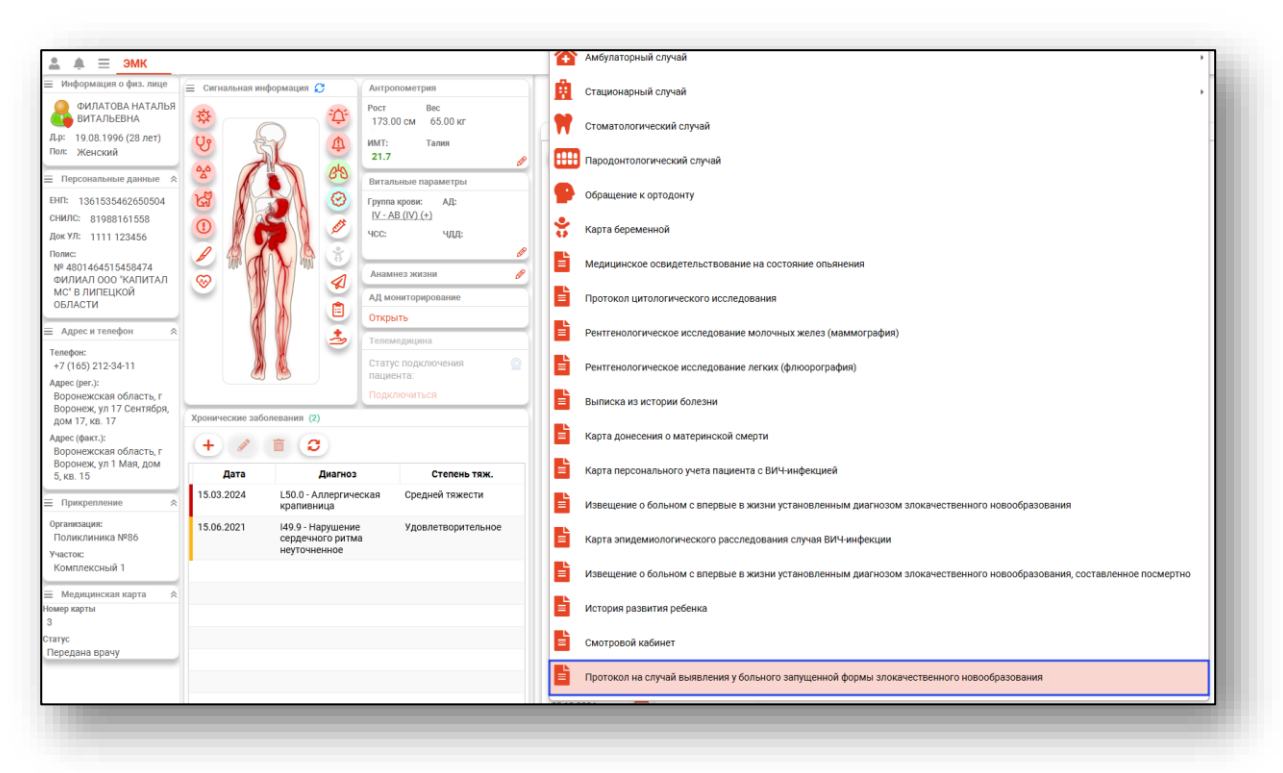

Откроется окно «Протокол на случай выявления у больного запущенной формы злокачественного новообразования»

|                                                                                                    | · · /                                                   | 00504 СНИЛС 81988161558 т                                                                           |                                                                                                    | 11 |
|----------------------------------------------------------------------------------------------------|---------------------------------------------------------|----------------------------------------------------------------------------------------------------|----------------------------------------------------------------------------------------------------|----|
| Эбщие сведения                                                                                                  |                                                         |                                                                                                    |                                                                                                    |    |
| ата установления запущенности<br>5.12.2024 Дата появ<br>Поле обязатег                                           | Вј<br>вления первых признан 📰 1:<br>тъно для заполнения | рач, оформивший протокол<br>23461 Мышкин В. А. (врач-тера                                           | певт участковый, Взрослая поликли                                                                                                    | •  |
| Первое обращение больного за МП по поводу заб                                                                   | болевания                                               | Установление первичного диагно                                                                      | 3a 3H0                                                                                                    |    |
| Дата обращения 🛄 Наименование МО                                                                                | <u> </u>                                                | Дата установления 📰 Наим                                                                            | енование МО 👻                                                                                                    | -  |
| Іричины поздней диагностики                                                                                     | • M                                                     | Летоды подтверждения диагно                                                                         | 38                                                                                                    | •  |
| ополнительные замечания                                                                                         |                                                         | une conseleziono grin esitorinemini                                                                 |                                                                                                    |    |
| Заключительный клинический диагноз                                                                              |                                                         |                                                                                                    |                                                                                                    |    |
| оведения о заоблевании                                                                                          |                                                         |                                                                                                    |                                                                                                    |    |
| Основной диагноз                                                                                                | Ø                                                       | Стадия заболевания                                                                                  | ▼ Grade ▼                                                                                                    |    |
| Основной диагноз                                                                                                |                                                         | Стадия заболевания Поле обязательно для заполнения                                                  | ✓ Grade ✓                                                                                                    | -  |
| Основной диагноз<br>Анатомическая локализация                                                                   |                                                         | Стадия заболевания Поле обязательно для заполнения Turnor Nodu                                      | Grade Grade Metastasis                                                                                                    | -  |
| Основной диагноз<br>Анатомическая локализация<br>Морфологический тип опухоли                                    | <i>6</i><br>                                            | Стадия заболевания     Поле обязательно для заполнения     Титог Nodu     Локализация отдаленных ме | Grade     Grade     Add      Add |    |
| Основной диагноз<br>Анатомическая локализация<br>Морфологический тип опухоли<br>Поле обязательно для заполнения | @<br>                                                   | Стадия заболевания Поле обязательно для заполнения Tumor Nodu Tumor Nodu Tumor Nodu                 | Grade     Grade     Add      Add | -  |

Поле «Дата появления первых» заполняется вручную либо с помощью «Календаря». Поля «Причины поздней диагностики» и «Методы подтверждения диагноза» заполняются из выпадающего списка.

| Дата установления запущенности<br>05.12.2024 Дата появля<br>Поле обязательн | ния первых признан | Врач, оформивший протокол<br>123461 Мышкин В. А. (врач-терапевт участковый, Взрослая поликли 🔻 |  |  |
|-----------------------------------------------------------------------------|--------------------|------------------------------------------------------------------------------------------------|--|--|
| Первое обращение больного за МП по поводу забол                             | евания             | Установление первичного диагноза 3H0                                                           |  |  |
| Дата обращения 🛄 Наименование МО                                            | <u> </u>           | Дата установления 📰 Наименование МО 👻                                                          |  |  |
| Причины поздней диагностики                                                 | *                  | Методы подтверждения диагноза 🔹                                                                |  |  |
| Поле обязательно для заполнения                                             |                    | — Поле обязательно для заполнения                                                              |  |  |
| Дополнительные замечания                                                    |                    |                                                                                                |  |  |

В блоке «Заключительный клинический диагноз» поля «Стадия заболевания», «Grade», «Морфологический тип опухоли» заполняются из выпадающего списка.

| ведения о заболевании       |   |                        |                    |   |            |   |
|-----------------------------|---|------------------------|--------------------|---|------------|---|
| Сновной диагноз             | Ø | Стадия заболева        | яния               | - | Grade      | - |
|                             |   | Поле обязательно для з | аполнения          |   |            |   |
| натомическая локализация    | • | Tumor                  | Nodus              |   | Metastasis |   |
| Лорфологический тип опухоли | • | Локализация отда       | аленных метастазов |   |            |   |

Для добавления обращения пациента нажмите кнопку «Добавить обращение пациента».

| • 🔊 💼                   |                   |                        |                         |                     |
|-------------------------|-------------------|------------------------|-------------------------|---------------------|
| Наименование учреждения | Дата<br>обращения | Методы<br>исследования | Поставленный<br>диагноз | Проведенное лечение |
|                         |                   |                        |                         |                     |
|                         |                   |                        |                         |                     |
|                         |                   |                        |                         |                     |
|                         |                   |                        |                         |                     |

После заполнения информации в открывшемся окне, нажмите кнопку «ОК».

| Дата обращения<br>04.12.2024                  |        | Медицинская организация<br>Поликлиника №86 | •  |
|-----------------------------------------------|--------|--------------------------------------------|----|
| Поставленный диагноз<br>C08.1 - Злокачественн | юе нов | вообразование подъязычной железы           |    |
| Метолы исследования                           | -      |                                            |    |
| петоды последования                           |        |                                            |    |
| Проведенное лечение                           |        |                                            |    |
|                                               |        |                                            |    |
|                                               |        |                                            | _  |
|                                               |        |                                            | ок |

Для редактирования обращения пациента, выберите запись и нажмите кнопку «Редактирование обращения пациента».

| Этапы обращения пациента к врачам і | и в лечебные учреж | дения по поводу да     | нного заболевания                                   |                     |
|-------------------------------------|--------------------|------------------------|-----------------------------------------------------|---------------------|
| + 💉 💼                               |                    |                        |                                                     |                     |
| Наименование учреждения             | Дата<br>обращения  | Методы<br>исследования | Поставленный<br>диагноз                             | Проведенное лечение |
| Поликлиника №86                     | 2024-12-08         |                        | СОО -<br>Злокачественное<br>новообразование<br>губы |                     |
|                                     |                    |                        |                                                     |                     |
|                                     |                    |                        |                                                     |                     |
|                                     |                    |                        |                                                     |                     |

После редактирования информации в открывшемся окне, нажмите кнопку «ОК».

| 08.12.2024       Image: Поликлиника №86         Поставленный диагноз       С00 - Злокачественное новообразование губы         Методы исследования       Поликлиника №86         Проведенное лечение       Поликлиника №86 | • |
|----------------------------------------------------------------------------------------------------|---|
| Поставленный диагноз<br>СОО - Злокачественное новообразование губы<br>Методы исследования<br>Проведенное лечение                                                                                                    |   |
| СОО - Элокачественное новообразование губы<br>Методы исследования<br>Проведенное лечение                                                                                                    |   |
| Методы исследования<br>Проведенное лечение                                                                                                    | Ø |
| Методы исследования<br>Проведенное лечение                                                                                                    |   |
| Проведенное лечение                                                                                                    |   |
| Проведенное лечение                                                                                                    |   |
| проведенное лечение                                                                                                    |   |
|                                                                                                    |   |
|                                                                                                    |   |
|                                                                                                    |   |

Для удаления обращения пациента, выберите запись и нажмите кнопку «Удалить обращение пациента».

| Этапы обращения пациента к врачам | и в лечебные учреж | кдения по поводу да    | нного заболевания                                   |                     |
|-----------------------------------|--------------------|------------------------|-----------------------------------------------------|---------------------|
| Наименование учреждения           | Дата<br>обращения  | Методы<br>исследования | Поставленный<br>диагноз                             | Проведенное лечение |
| Поликлиника №86                   | 2024-12-08         |                        | СОО -<br>Злокачественное<br>новообразование<br>губы |                     |
|                                   |                    |                        |                                                     |                     |
|                                   |                    |                        |                                                     |                     |

Поле «Дата конференции» заполняется вручную либо с помощью «Календаря», поле «Наименование МО» заполняется с помощью выпадающего списка.

| Данные о разборе настоящего | случая            |
|-----------------------------|-------------------|
| Дата конференции 📰          | Наименование МО - |
| Данные клинического разбора | настоящего случая |
| Организационные выводы      |                   |
|                             |                   |

#### Сохранение

Для сохранения случая нажмите на кнопку «Сохранить» и выберите нужное действие.

#### Завершение случая

Для завершения случая нажмите на кнопку «Завершения случая» и выберите нужное действие.

#### Отмена завершения

Для отмены завершения случая нажмите на кнопку «Завершение случая» и выберите пункт «Отменить завершение случая».

| Завершить случай и не подавать на оплату<br>Не подавать на оплату<br>Отмена признака 'Не подавать на оплату'<br>Завершить случай и подписать документ |
|----------------------------------------------------------------------------------------------------|
| Завершить случай и не подавать на оплату<br>Не подавать на оплату<br>Отмена признака 'Не подавать на оплату'                                          |
| Завершить случай и не подавать на оплату<br>Не подавать на оплату                                                                                     |
| Завершить случай и не подавать на оплату                                                                                                    |
|                                                                                                    |
| Завершить случай и сформировать талон                                                                                                    |

#### Подписание случая

Для подписи случая нажмите на кнопку «Завершение случая» и выберите пункт «Подписать документ».

| Завершить случай                         |
|------------------------------------------|
| Завершить случай и сформировать талон    |
| Завершить случай и не подавать на оплату |
| Не подавать на оплату                    |
| Отмена признака 'Не подавать на оплату'  |
| Завершить случай и подписать документ    |
| Отменить завершение случая               |
| Подписать документ                       |
| Завершение случая 🔻                      |
|                                          |

После подписания будет сформирован ЭМД «Протокол на случай выявления у больного запущенной формы злокачественного новообразования», который отобразится в модуле «Журнал ЭМД».